# Alibaba Cloud Hybrid Backup

Back up OSS

Issue: 20190911

MORE THAN JUST CLOUD |

### Legal disclaimer

Alibaba Cloud reminds you to carefully read and fully understand the terms and conditions of this legal disclaimer before you read or use this document. If you have read or used this document, it shall be deemed as your total acceptance of this legal disclaimer.

- 1. You shall download and obtain this document from the Alibaba Cloud website or other Alibaba Cloud-authorized channels, and use this document for your own legal business activities only. The content of this document is considered confidential information of Alibaba Cloud. You shall strictly abide by the confidentiality obligations. No part of this document shall be disclosed or provided to any third party for use without the prior written consent of Alibaba Cloud.
- 2. No part of this document shall be excerpted, translated, reproduced, transmitted, or disseminated by any organization, company, or individual in any form or by any means without the prior written consent of Alibaba Cloud.
- 3. The content of this document may be changed due to product version upgrades , adjustments, or other reasons. Alibaba Cloud reserves the right to modify the content of this document without notice and the updated versions of this document will be occasionally released through Alibaba Cloud-authorized channels. You shall pay attention to the version changes of this document as they occur and download and obtain the most up-to-date version of this document from Alibaba Cloud-authorized channels.
- 4. This document serves only as a reference guide for your use of Alibaba Cloud products and services. Alibaba Cloud provides the document in the context that Alibaba Cloud products and services are provided on an "as is", "with all faults " and "as available" basis. Alibaba Cloud makes every effort to provide relevant operational guidance based on existing technologies. However, Alibaba Cloud hereby makes a clear statement that it in no way guarantees the accuracy, integrity , applicability, and reliability of the content of this document, either explicitly or implicitly. Alibaba Cloud shall not bear any liability for any errors or financial losses incurred by any organizations, companies, or individuals arising from their download, use, or trust in this document. Alibaba Cloud shall not, under any circumstances, bear responsibility for any indirect, consequential, exemplary, incidental, special, or punitive damages, including lost profits arising from the use

or trust in this document, even if Alibaba Cloud has been notified of the possibility of such a loss.

- 5. By law, all the content of the Alibaba Cloud website, including but not limited to works, products, images, archives, information, materials, website architecture, website graphic layout, and webpage design, are intellectual property of Alibaba Cloud and/or its affiliates. This intellectual property includes, but is not limited to, trademark rights, patent rights, copyrights, and trade secrets. No part of the Alibaba Cloud website, product programs, or content shall be used, modified , reproduced, publicly transmitted, changed, disseminated, distributed, or published without the prior written consent of Alibaba Cloud and/or its affiliates . The names owned by Alibaba Cloud shall not be used, published, or reproduced for marketing, advertising, promotion, or other purposes without the prior written consent of Alibaba Cloud. The names owned by Alibaba Cloud include, but are not limited to, "Alibaba Cloud", "Aliyun", "HiChina", and other brands of Alibaba Cloud and/or its affiliates, which appear separately or in combination, as well as the auxiliary signs and patterns of the preceding brands, or anything similar to the company names, trade names, trademarks, product or service names, domain names, patterns, logos, marks, signs, or special descriptions that third parties identify as Alibaba Cloud and/or its affiliates).
- 6. Please contact Alibaba Cloud directly if you discover any errors in this document.

## **Generic conventions**

#### Table -1: Style conventions

| Style           | Description                                                                                                    | Example                                                                                                    |
|-----------------|----------------------------------------------------------------------------------------------------|----------------------------------------------------------------------------------------------------|
| -               | This warning information<br>indicates a situation that will<br>cause major system changes,<br>faults, physical injuries, and other<br>adverse results. | <b>Danger:</b><br>Resetting will result in the loss of<br>user configuration data.                                |
|                 | This warning information<br>indicates a situation that may<br>cause major system changes,<br>faults, physical injuries, and other<br>adverse results.  | Warning:<br>Restarting will cause business<br>interruption. About 10 minutes are<br>required to restore business. |
|                 | This indicates warning informatio<br>n, supplementary instructions,<br>and other content that the user<br>must understand.                             | • Notice:<br>Take the necessary precautions<br>to save exported data containing<br>sensitive information.         |
|                 | This indicates supplemental<br>instructions, best practices, tips,<br>and other content that is good to<br>know for the user.                          | Note:<br>You can use Ctrl + A to select all<br>files.                                                             |
| >               | Multi-level menu cascade.                                                                                                    | Settings > Network > Set network<br>type                                                                          |
| Bold            | It is used for buttons, menus<br>, page names, and other UI<br>elements.                                                                               | Click OK.                                                                                                    |
| Courier<br>font | It is used for commands.                                                                                                    | Run the cd / d C :/ windows<br>command to enter the Windows<br>system folder.                                     |
| Italics         | It is used for parameters and variables.                                                                                                    | bae log list<br>instanceid <i>Instance_ID</i>                                                                     |
| [] or [a b]     | It indicates that it is a optional<br>value, and only one item can be<br>selected.                                                                     | ipconfig [-all -t]                                                                                                |

| Style       | Description                                                                        | Example                          |
|-------------|------------------------------------------------------------------------------------|----------------------------------|
| {} or {a b} | It indicates that it is a required<br>value, and only one item can be<br>selected. | <pre>swich {stand   slave}</pre> |

### Contents

| Legal disclaimer    | I |
|---------------------|---|
| Generic conventions | I |
| 1 Back up OSS       | 1 |

## 1 Back up OSS

You can use Hybrid Backup Recovery (HBR) to back up Object Storage Service (OSS) objects and restore the objects when they are lost or damaged.

#### Preparations

OSS stores objects in buckets. Before using HBR to back up and restore OSS objects, you must create a bucket whose storage class is Standard. For more information about how to create a bucket, see <u>Create a bucket</u>.

### ! Notice:

Currently, HBR allows you to back up and restore OSS objects only in Standard buckets.

#### Step 1: Create a backup plan

To create an OSS backup plan, perform the following operations:

- 1. Log on to the HBR console.
- 2. In the left-side navigation pane, click OSS Backup.
- 3. On the Backup Plan tab, click Create Backup Plan in the upper-right corner.

4. In the Create Plan dialog box, set relevant parameters, as described in the following table, and then click OK.

| OSS. View Detail           |                               |               |
|----------------------------|-------------------------------|---------------|
| Backup Vault Config        | Create New Vault Select E     | xisting Vault |
| Backup Vault Name <b>*</b> | cy-sh                         | …vh9mjnosk≻   |
| OSS Bucket *               | Please select                 | $\sim$        |
| OSS Prefix ⑦               | Please select or input prefix |               |
| Plan Name *                | plan-20190909-105007          | 20/64         |
| Start Time                 | 2019-09-09 10:50:07           | Tril          |
| Plan Interval              | 1                             | Day 🗸         |
| Retention                  | 2                             | Year 🗸        |
|                            |                               |               |
|                            |                               |               |

| Parameter            | Description                                                                                                    |
|----------------------|----------------------------------------------------------------------------------------------------|
| Backup Vault<br>Name | Set the name of the backup vault. If you do not specify this parameter, a random name is specified.                                                         |
|                      | You can also select an existing backup vault.                                                                                                    |
| OSS Bucket           | Select an existing Standard bucket from the drop-down list.                                                                                                 |
| OSS Prefix           | Select an OSS prefix from the drop-down list, or specify an<br>OSS prefix. If you do not specify this parameter, HBR backs<br>up all objects in the bucket. |
| Plan Name            | Set the name of the backup plan. If you do not specify this parameter, a random name is specified.                                                          |
| Start Time           | Set the start time of the backup plan. The time is accurate to seconds.                                                                                     |
| Plan Interval        | Set the frequency of incremental backups. Valid units: day and week.                                                                                        |

| Parameter | Description                                                                          |
|-----------|--------------------------------------------------------------------------------------|
| Retention | Set the retention period of the backup. Valid units: day, week<br>, month, and year. |

After the backup plan is created, HBR backs up OSS objects at the specified start time and at the specified intervals. On the Backup Plan tab, you can also perform the following operations:

- Start a backup job: Find the target backup plan and click Execute Now in the Actions column.
- Pause a backup job: Find the target backup plan and choose : > Disable Plan in the Actions column. To resume a paused backup job, choose : > Enable Plan in the Actions column.
- Delete a backup job: Find the target backup plan and choose : > Delete Plan in the Actions column. After you delete a backup plan, HBR no longer runs the plan but retains data that is backed up by using the plan.

#### Step 2: Create a restoration job

You can restore the backup data of an OSS bucket to the original OSS bucket or another OSS bucket.

1. On the Restore Jobs tab, click Create Restore Job in the upper-right corner.

2. In the New Restore Task dialog box, select the source OSS bucket for Source OSS Bucket, set Backup Time Frame to Last 3 Months or All Snapshots, select a Backup Source, and then click Next.

|        | Select Snaps        | hot           | Config Restore | Rules                        |
|--------|---------------------|---------------|----------------|------------------------------|
| Source | e OSS Bucket *      | cy-ces        |                | ~                            |
| Backu  | p Time Frame        | Last 3 Months | All Snapshots  |                              |
| Please | select at least one | e snapshot    |                |                              |
|        | Backup Source       |               | Data Size      | Completed                    |
| 0      | oss://cy-ces/       |               | 44.07 GB       | Sep 08,<br>2019,<br>15:38:31 |
| 0      | oss://cy-ces/       |               | 44.07 GB       | Sep 07,<br>2019,<br>15:38:31 |
|        |                     |               |                |                              |

3. On the Config Restore Rules tab, select the destination OSS bucket for OSS Bucket, and select or enter an OSS prefix in the OSS Prefix field. The OSS prefix is optional.

| Select Sr                                                                                                    | apshot Config R                                                                                                    | estore Rules                                                         |
|----------------------------------------------------------------------------------------------------|----------------------------------------------------------------------------------------------------|----------------------------------------------------------------------|
| OSS Bucket *                                                                                                    | cy-ces                                                                                                    |                                                                      |
| DSS Prefix ⑦                                                                                                    | Please select or input prefix                                                                                                    |                                                                      |
| Restore Rule                                                                                                    | Inlcude All Files Include Files                                                                                                    | Exclude Files                                                        |
| nnut File List @ *                                                                                                    |                                                                                                    |                                                                      |
| Input nie List () *<br>Input one path per n<br>a/b/folder<br>a/b/file.bt                                                                             | ow, e.g.:                                                                                                    |                                                                      |
| npurt ne path per n<br>a/b/folder<br>a/b/file.bd                                                                                                    | ow, e.g.:                                                                                                    | 0/500                                                                |
| Each line of file lis<br>Backup prefix is all<br>ab/folder<br>ab/file.bt                                                                             | t should start with prefix of backup s<br>b/, to include (or exclude) folder and file.<br>t assigned, to include (or exclude) folde | 0/500<br>ource. e.g.:<br>txt, please enter:<br>r and file.txt, pleas |
| Each line of file lis<br>a/b/folder<br>a/b/folder<br>a/b/folder<br>a/b/folder<br>a/b/folder<br>a/b/folder<br>Backup prefix is no<br>enter:<br>folder | t should start with prefix of backup s<br>b/, to include (or exclude) folder and file.<br>t assigned, to include (or exclude) folde | 0/500<br>ource. e.g.:<br>txt, please enter:<br>r and file.txt, pleas |

- If you set Restore Rule to Include All Files, HBR restores all objects in the destination OSS bucket.
- If you set Restore Rule to Include Files or Exclude Files, you need to enter object paths in the Input File List field. HBR restores objects in the destination OSS bucket based on this restoration rule.

In the Input File List field, enter an object path in each line. Ensure that each path starts with the OSS prefix that you specified in the relevant backup plan. The following example shows how to enter object paths:

• If the specified OSS prefix is a/b/ and you want to include or exclude folder and file.txt, enter object paths as follows:

```
a / b / folder
a / b / file . txt
```

• If no OSS prefix is specified and you want to include or exclude folder and file.txt, enter object paths as follows:

folder

#### file . txt

#### 4. Click Create.

After the restoration job is created, you can view the job progress in the Status column on the Restore Jobs tab.